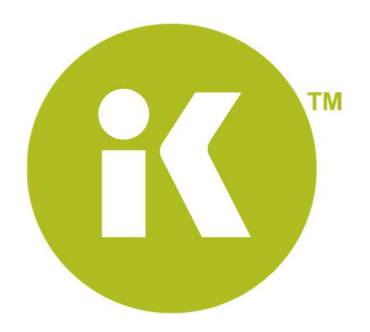

# Touchless

Installation and Technical Guide

January 7, 2020 Version 1.0.3

KIOSK Information Systems www.kiosk.com January 7, 2021

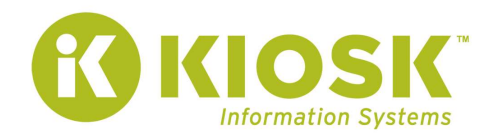

# **Table of Contents**

| Table of Contents             | 1 |
|-------------------------------|---|
| Version                       | 1 |
| Disclaimer                    | 2 |
| Overview                      | 3 |
| Prerequisites                 | 3 |
| Installation and Startup      | 4 |
| Task Manager – End Process    | 6 |
| Uninstalling Touchless Client | 6 |
| Troubleshooting Tips & Tricks | 7 |
| Configuration Json - Appendix | 7 |

# Version

| Revision | Details                                         |  |  |
|----------|-------------------------------------------------|--|--|
| 1.0.0    | Created by Loki Chuang, Developer – KIS         |  |  |
| 1.0.1    | Reviewed by Theresa Hunter, Product Owner – KIS |  |  |
| 1.0.2    | Updated by Kody Clegg, Junior QA Analyst - KIS  |  |  |
| 1.0.3    | Reviewed by Kody Clegg, Junior QA Analyst - KIS |  |  |

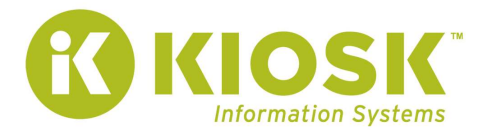

## Disclaimer

Information in this document, including URLs and other references, is subject to change without notice. Complying with all applicable copyright laws is the responsibility of the user. Without limiting the rights under copyright, no part of this document may be reproduced, stored in or introduced into a retrieval system or transmitted in any form or by any means (electronic, mechanical, photocopying, recording, or otherwise), or for any purpose, without the express written permission of KIOSK Information Systems, Inc.

KIOSK Information Systems, Inc. may have patents, patent applications, trademarks, copyrights or other intellectual property rights covering subject matter in this document. Except as expressly provided in any written license agreement from KIOSK Information Systems, Inc., the furnishing of this document do not give the reader any license to these patents, trademarks, copyrights or other intellectual property. Every precaution has been taken in the preparation of this document however; KIOSK does not assume responsibility for errors or omissions.

#### Trademarks

KIOSK is a trademark of KIOSK Information Systems, Inc. The KIOSK logo and KIOSK CORE K-Nect are trademarks of KIOSK Information Systems, Inc. Other products and company names may be trademarks of their respective companies. All services are subject to change or discontinuance without notice. 2018.

#### Copyright

© 2020 KIOSK Information Systems, Inc. All rights reserved. Produced in the United States of America KIOSK Information Systems, Inc. 346 S. Arthur Avenue, Louisville, CO 80027 800-509-5471 or 303-466-5471 <u>http://www.kiosk.com</u>

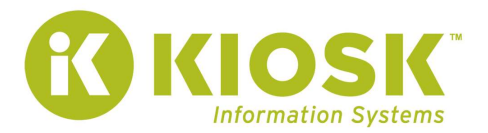

# Overview

This document describes the installation, configuration and use of the Kiosk Information Systems (KIOSK) Touchless Client. The KIOSK Touchless Client is a configurable client that presents a QR code to a kiosk user. When a user approaches any kiosk with the Touchless Client installed and scans the QR, a private cloud-based connection is made between the kiosk and the user's smartphone. This connection allows the user to completely control the user interface on the kiosk by moving their fingers on their personal smartphone and using it like a mouse pad. Button selections and text input normally accomplished by using the kiosks' touchscreen is now done on the user's smartphone.

Some of the customizable aspects of the KIOSK Touchless Client include:

- Define the size and location of the QR Code overlay on the kiosk screen
- Specify the motion speed coordination between the finger on the smartphone and the cursor on the kiosk application
- Adjust the message telling the user how to initiate the Touchless Controller
- Set the amount of idle time to signify a 'walk-away' situation

Please note, Kiosk Information Systems is sharing this non-production, pre-market release with only a selected group of preferred clients. The intended use is for installation within a client's QA/Test/Lab environment in order to review, evaluate and provide feedback to the Kiosk team.

#### **Prerequisites**

- Touchless input injector requires .NET 4.6.1 to be installed before the installation can begin. .NET 4.6.1 can be obtained here: <u>https://support.microsoft.com/en-us/help/3102436/the-net-framework-4-6-1-offline-installer-for-windows</u>
- Touchless input injector requires 443 port available. Make sure that this port is not blocked on the kiosk's network connection/organization's firewall.
- The mouse pointer needs to be made available and visible at both the application and operating system level.
- The Data & Time of the Operating System (OS) needs to be current, accurate, and precise, according to Time Zone, Day, Hour, Minute.

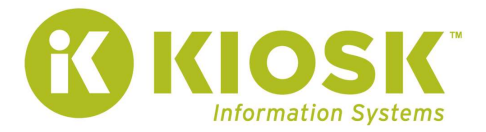

## **Installation and Startup**

- 1. Create a folder on the C: drive of the kiosk's PC called 'Touchless'
- 2. Download the zip file from the link provided, and place into backup location (EX: C:\Temp)
- 3. Right click on the zip file, select properties
- 4. Under the General tab, check the "Unblock" checkbox, if displayed, then click OK

| Attributes: | Bead-only Bidden Advanced.                                                                     |  |  |  |  |
|-------------|------------------------------------------------------------------------------------------------|--|--|--|--|
| Security:   | This file came from another<br>computer and might be blocked to<br>help protect this computer. |  |  |  |  |
|             | help protect this computer.                                                                    |  |  |  |  |

- 5. Right click on the zip file and Extract the zip file by selecting "Extract All"
- 6. When presented with the Extract window, click on the Browse button and change the file path to Extract the file to C:\Touchless as shown below
  - ← 🔋 Extract Compressed (Zipped) Folders

| les will be extracted to this folder: |        |
|---------------------------------------|--------|
| C:\Touchless                          | Browse |

| 7. | Open the Configs folder and locate the <b>Config.json</b> file. Open the file using your preferred text |
|----|----------------------------------------------------------------------------------------------------|
|    | editor and examine the contents                                                                         |

Extract Cancel

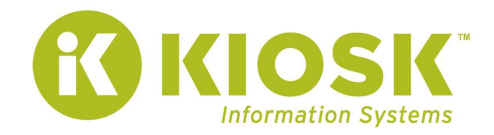

- 8. The following variables can be customized based upon an organization's environment and business needs:
  - a. Idle Timeout
  - b. Temporary Key Alive Time
  - c. Title Text \ Font Size
  - d. Mouse Moving Speed
  - e. QR Code Size
  - f. Horizontal Alignment
  - g. Vertical Alignment
  - h. Hide QR Code Timeout

| Config | jison 🖾                                                                |
|--------|------------------------------------------------------------------------|
| 1      |                                                                        |
| 2      | "AccessKeyId": "",                                                     |
| 3      | "SecretAccessKey": "",                                                 |
| 4      | "AwsRegion": "us-east-2",                                              |
| 5      | "CommunicationType": "MQTT",                                           |
| 6      | "MqttArn": "arn:aws:iot:us-east-2:647786368230",                       |
| 7      | "MqttBrokerAddress": "alwklsqbrxbz9h-ats.iot.us-east-2.amazonaws.com", |
| 8      | "IdleTimeout": "00:00:30",                                             |
| 9      | "TemporaryKeyAliveTime": "00:15:00",                                   |
| 10     | "TitleText": "Scan the QR-code start Touch-Less!",                     |
| 11     | "TitleTextFontSize": 12,                                               |
| 12     | "MouseMovingSpeed": 4,                                                 |
| 13     | "QrCodeImage": "Images/kiosk.png",                                     |
| 14     | "QrCodeImageSize": 200,                                                |
| 15     | "HorizontalAlignment": "Center",                                       |
| 16     | "VerticalAlignment": "Center",                                         |
| 17     | "WebClientUrl": " <u>https://dark.qa.touchless.k-nect.com</u> ",       |
| 18     | "EnableLongCredentials": false,                                        |
| 19     | HideQrCodeTimeout": "00:01:00"                                         |
| 20     |                                                                        |
| 21     |                                                                        |

Note: Title Text  $-2^{nd}$  line of header is currently hard coded and not controlled through this config file. Need ability to control through this config file. Also, if add a footer with text, will also need to be able to controller footer text of QR code within this config file.

- 9. Add AccessKeyID and SecretAccessKey, as provided by Kiosk Information Systems' (KIS) team.
  - a. KIS team refer to the Touchless Management Portal under the Customer Profile page.
- 10. To start the Touchless Client, double click executable/application file called **Kiosk.Touchless.Win.InputSimulator**.

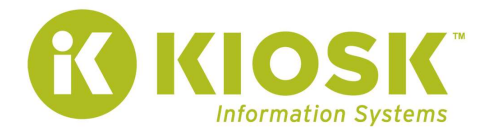

## **Task Manager – End Process**

In order to stop the Touchless Client/QR Code from temporarily being displayed on the screen, follow these steps:

- 1. Open Task Manager.
- 2. Navigate to the Processes tab.
- 3. Find the process called 'Kiosk.Touchless.Win.InputSimulator'.
- 4. Right click on it and select End Task.

#### 🙀 Task Manager

| File Opti                    | ions View                        |                       |         |         |        |         |     |   |
|------------------------------|----------------------------------|-----------------------|---------|---------|--------|---------|-----|---|
| Processes                    | Performance App history Sta      | artup Users Details S | ervices |         |        |         |     |   |
|                              | ^                                |                       | 29%     | 77%     | 0%     | 0%      | 6%  |   |
| Name                         |                                  | Status                | CPU     | Memory  | Disk   | Network | GPU | e |
| > IntelCpHeciSvc Executable  |                                  | 0%                    | 0.1 MB  | 0 MB/s  | 0 Mbps | 0%      | Γ   |   |
| 🔳 к                          | (iosk.Touchless.Win.InputSimula  |                       | 0.1%    | 20.9 MB | 0 MB/s | 0 Mbps  | 0%  |   |
| > 🔯 L                        | abTech Service                   | ( <b>4</b> )          | 0%      | 10.9 MB | 0 MB/s | 0 Mbps  | 0%  |   |
| > 🔯 LabTech Service Watchdog |                                  | 0%                    | 5.4 MB  | 0 MB/s  | 0 Mbps | 0%      |     |   |
| 🛕 LabTech Tray               |                                  | 0%                    | 6.4 MB  | 0 MB/s  | 0 Mbps | 0%      |     |   |
| > 🖪 N                        | Aicrosoft Office Click-to-Run (S |                       | 0%      | 4.6 MB  | 0 MB/s | 0 Mbps  | 0%  |   |
|                              |                                  |                       |         |         |        |         |     |   |

## **Uninstalling Touchless Client**

In order to uninstall the Touchless Client, stop the 'Kiosk.Touchless.Win.InputSimulator' process as described in the Task Manager – End Process section of this document. Then, delete the Touchless folder from the C: drive of the kiosk's local PC.

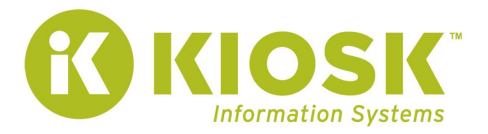

# **Troubleshooting Tips & Tricks**

- 1. Native keyboards of mobile devices (cell phone, tablets, etc.) -
- 2. If Date & Time are NOT set to current time (EX: If todays date is 12/8/2020 and OS date is set to 11/18/2018) there will be connection issues and QR code will NOT be displayed
- 3. Please note, applications that have customized, coded behavior around a specific input field (phone number, address, etc.) may impact the performance of the Touchless Client and prevent mobile device inputs from being consumed by the Touchless client and translated to the application.
  - a. Should you experience this type of event, please contact Kiosk Information Systems at <u>customercare@kiosk.com</u> so that our team may engage with your technical/development resources for further investigation regarding into this situation.

# **Configuration Json - Appendix**

Config.json settings file defaults:

{

"AccessKeyId": "AKIAZNUYTRXXXXX",

"SecretAccessKey": "qGtOnwGox2oEXXXXXXXX,",

"AwsRegion": "us-east-1",

"CommunicationType": "MQTT",

"MqttArn": "arn:aws:iot:us-east-1:00000000",

"MqttBrokerAddress": "a1wklxxxxxx-ats.iot.us-east-1.amazonaws.com",

"IdleTimeout": "00:00:30",

"TemporaryKeyAliveTime": "00:15:00",

"TitleText": "Scan the QR-code start Touchless!",

"MouseMovingSpeed": 3,

"QrCodeImage": "images/kiosk.png",

"QrCodeImageSize": 300,

"HorizontalAlignment": "Center",

"VerticalAlignment": "Center",

"WebClientUrl": "http://Touchless-webclient.s3-website-us-east-1.amazonaws.com"

}

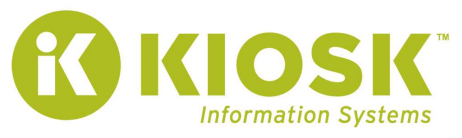

| Field Name            | Туре               | Description                                         |
|-----------------------|--------------------|-----------------------------------------------------|
| AccessKeyId           | String             | Access key represent an IAM role                    |
| SecretAccessKey       | String             | Secret key for the IAM role                         |
| AwsRegion             | String             | Region name of AWS                                  |
| CommunicationType     | String             | We only support MQTT for now                        |
| MqttArn               | String             | Arn id of AWS Mqtt service                          |
| MqttBrokerAddress     | String             | Mqtt broker url                                     |
| IdleTimeout           | Time format string | Format is hh:mm:ss (hour, minute, second),          |
|                       |                    | Represents maximum time to wait in the current      |
|                       |                    | session before it becomes idle. The current session |
|                       |                    | will terminate and new credentials for the next     |
|                       |                    | session will be generated after time out occurrs.   |
| TemporaryKeyAliveTime | Time format string | Format is hh:mm:ss (hour, minute, second),          |
|                       |                    | The alive time of credentials for web client user.  |
|                       |                    | Valid time range is between 15 minutes to 36        |
|                       |                    | hours                                               |
|                       |                    |                                                     |
| TitleText             | String             | A title display on QR code                          |
| MouseMovingSpeed      | Decimal            | Multiplication factor for mouse movement speed.     |
|                       |                    | This is floating point number like 1.5.             |
| QrCodeImage           | String             | Icon image overlap on QR code. Make sure your       |
|                       |                    | QrCodeImageSize is large enough or it will be hard  |
|                       |                    | to scan on a Smartphone.                            |
| QrCodeImageSize       | Integer            | An integer number that represents the width and     |
|                       |                    | height of the QR code image.                        |
| HorizontalAlignment   | String Enum        | Support Left, Center and Right                      |
| VerticalAlignment     | String Enum        | Support Top, Center and Button                      |
| WebClientUrl          | String             | The Touchless web client url.                       |